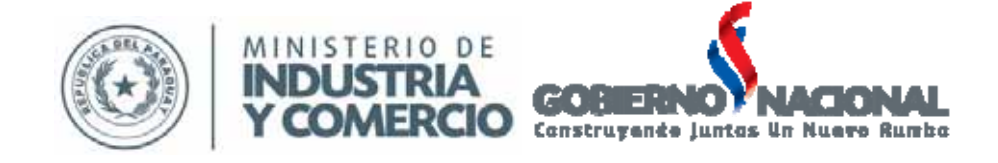

### SUBSECRETARIA DE ESTADO DE COMERCIO DIRECCIÓN GENERAL DE COMERCIO DE SERVICIOS

# REPSE

# MANUAL OPERATIVO USUARIOS EXTERNOS

## TRAMITES PARA REGISTRO

Setiembre 2013

### INDICE

| 3       |
|---------|
| 3       |
| 4       |
|         |
| 5       |
|         |
| 7       |
| 8<br>10 |
| 11      |
| 12      |
| 13      |
| 14      |
| 15      |
| 17      |
|         |

#### Introducción

En cumplimiento con el Decreto Nº 6866, del 05 de julio de 2011, "Por el cual se crea el Registro de Prestadores de Servicios dependiente del Ministerio de Industria y Comercio", y de la Resolución Reglamentaria Nº 957, del 27 de septiembre de 2013, que reglamenta el Decreto nombrado precedentemente, se elaboró el Manual Operativo con el fin de facilitar el registro de los prestadores de servicios en la plataforma informática del Ministerio de Industria y Comercio.

Se establecen los objetivos del manual y comprende en forma ordenada, secuencial y detallada las operaciones de los procedimientos a seguir para el registro correspondiente en la plataforma.

Este documento está sujeto a actualización.

#### **Objetivos del Manual**

Contar con un instrumento de apoyo que permita facilitar al usuario prestador de servicios, a registrarse en la plataforma informática del Ministerio de Industria y Comercio.

#### Requisitos necesarios para el Registro

Resolución Nº 957/13

#### Requisitos para Personas Físicas

a) Copia de Matrícula o Título Universitario o Técnico en los casos que corresponda. En el caso de que el Prestador de Servicios no cuente con Título Universitario o Técnico, se tomará en consideración la descripción de trabajos que realiza el particular, obrante en la solicitud de inscripción como una declaración jurada.\*

b) Copia de Cédula de identidad civil y en caso de extranjeros copia del carnet de residencia temporal o permanente que habilite realizar actividad económica remunerada.

c) Copia del Patente Municipal; si corresponde.

d) Completar la Solicitud de Inscripción.

\*En caso de ser extranjero, los títulos a que hace referencia el inciso a) deberán ser homologados y/o revalidados ante las instituciones competentes.

#### **Requisitos para Personas Jurídicas**

a) Copia de Estatutos Sociales actualizado, y copia del Acta de la última Asamblea Ordinaria;

**b)** Copia de Cédula de Identidad de los Directores o Gerentes. En caso de extranjeros copia del carnet de residencia temporal o permanente que habilite realizar actividad económica remunerada.

**c)** Indicar en la solicitud el número de registro en el REPSE de los profesionales que contrata, conforme a esta normativa; y en el caso que los mismos no se hallen inscriptos, presentar conjuntamente la solicitud de registro a favor de los mismos con la documentación pertinente.

d) Copia de Patente Municipal, si corresponde

e) Completar la Solicitud de Inscripción.

\*En caso de ser extranjero, los títulos a que hace referencia el inciso a) deberán ser homologados y/o revalidados ante las instituciones competentes.

#### Procedimientos

#### 1. Solicitud de Usuario de Acceso

Para generar su PIN de Acceso, seguí los siguientes pasos:

- 1. Ingresar a la página <u>WWW.VUE.Org.py</u>,
- 2. Ingresar al link "Solicitar Usuario Acceso al VUE", en la parte superior del sitio

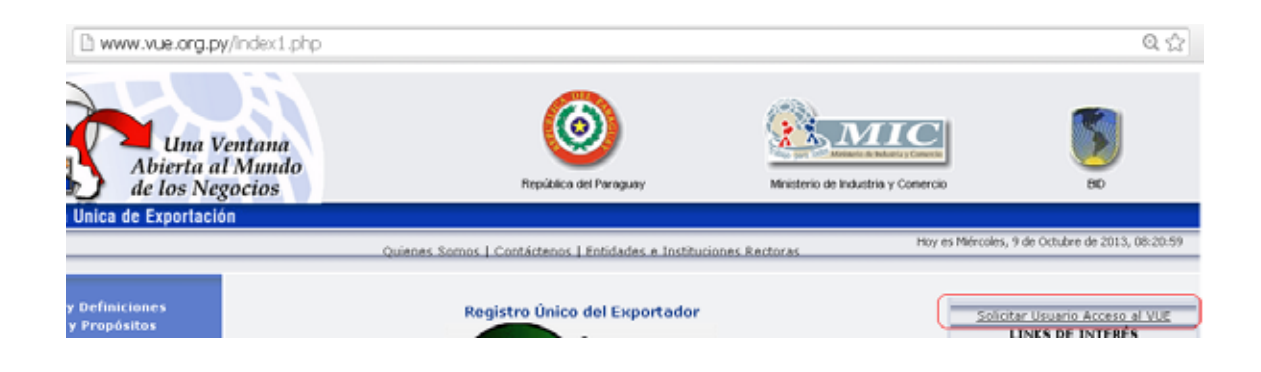

3. Formulario de Habilitación:

El usuario y contraseña le será entregado vía "\*Email".

| Solid       | citud de Acceso al Sistema                   |                                |
|-------------|----------------------------------------------|--------------------------------|
| G<br>Volver | ** Utilice este boton para volver            |                                |
|             | Datos del Usuario a habilitar                |                                |
|             | * Tipo de Documento<br>* Numero de Documento |                                |
|             | * Rol Solicitado                             | Ingrese sin digito verificador |
|             | Datos del Solicitante                        |                                |
|             | * Tipo de Documento<br>* Numero de Documento |                                |
|             | Uatos de contacto                            |                                |
|             | * Telefonos                                  |                                |
|             | Fax                                          |                                |
|             | + Email                                      |                                |
|             | * Observacion                                |                                |
|             |                                              |                                |
|             |                                              |                                |
|             |                                              | Generar Solicitud              |

4. Una vez completado el formulario, presiona el botón "Generar Solicitud".

| Datos del Usuario a habilitar                                      |                                |
|--------------------------------------------------------------------|--------------------------------|
| <ul> <li>Tipo de Documento</li> <li>Numero de Documento</li> </ul> |                                |
| * Rol Solicitado                                                   | Ingrese sin digito verificador |
| Datos del Solicitante                                              |                                |
| * Tipo de Documento                                                | -                              |
| * Numero de Documento                                              | 3                              |
| Datos de contacto                                                  |                                |
| - Telefonos                                                        |                                |
| Fax                                                                |                                |
| * Email                                                            |                                |
| + Observacion                                                      |                                |
|                                                                    |                                |
|                                                                    |                                |

5. La solicitud ingresa al Departamento de Atención al Usuario, su pin de acceso le será enviado al email informado en la sección "Datos de Contacto".

Pasos para solicitar el Registro REPSE

#### a. Acceso a través de usuario y contraseña

Una vez que el prestador de servicios haya solicitado y obtenido el Usuario y la Contraseña correspondientes para acceder a la página de la VUE, deberá seguir los siguientes pasos para solicitar el Registro REPSE;

- 1. Acceso a la página de la Ventanilla Única de Exportación VUE <u>www.vue.org.py</u>,
- 2. Clic en ENTRAR,

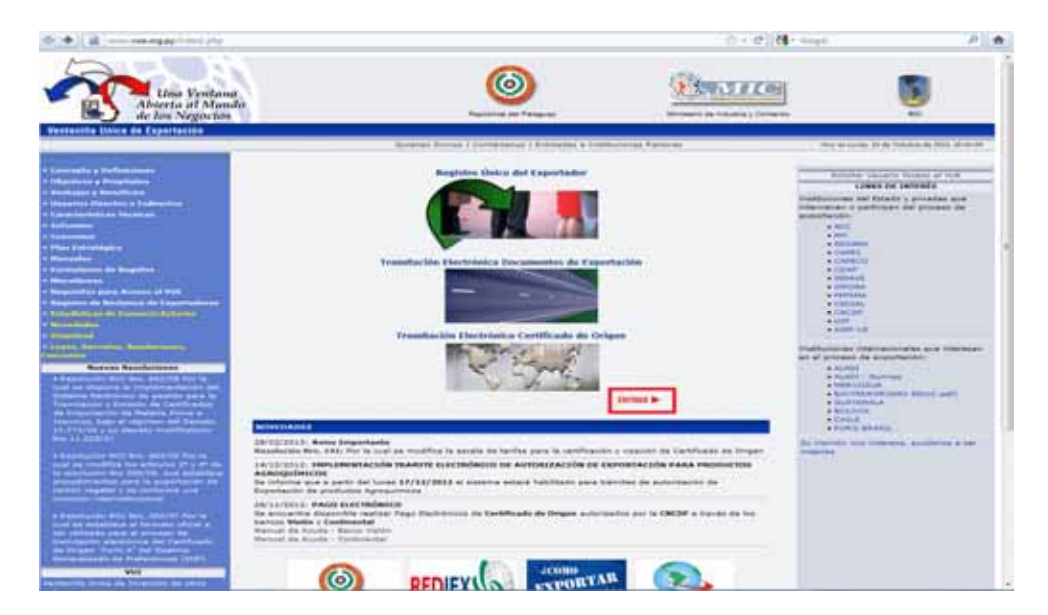

3. Ingresar USUARIO y CONTRASEÑA,

El prestador de servicios ingresa con su Usuario y Contraseña, proveídos luego del proceso de asignación de usuario.

Tanto el Usuario y Contraseña se deben introducir **en letras mayúsculas**.

| Monille Firefox                                    |                               |                                  |       | 568            |
|----------------------------------------------------|-------------------------------|----------------------------------|-------|----------------|
| Briten Offin for Higheid Sociations Hermiteriges A | Argela                        |                                  |       |                |
| Mtp://www.val.orgAnnehosspersarev +                |                               |                                  |       |                |
| C B                                                | 0.3-2996943-4.022324099070203 | anair-innaistean 🏫 > 🖉 [ 📓 - is  | night | P + + fredat * |
| Line Venthana                                      | 0                             | <b>MICE</b>                      | 5     |                |
| Abierta al Mando                                   | Papinting that Paragona       | Montheire de Industrie y Comanio |       |                |
| Ventanilla Unica de Exportación                    |                               |                                  |       |                |
|                                                    |                               |                                  |       |                |
|                                                    | Acceso                        | de Usuarios                      |       |                |
|                                                    | 1000                          |                                  |       |                |
|                                                    | Contractor                    |                                  |       |                |
|                                                    | Contrastena                   | e Conceller                      |       |                |
|                                                    | Contraction                   | (Careful)                        |       |                |
|                                                    | Blief is enterin defen        | A STREET ADDRESS STORE           |       |                |
|                                                    | Broaries V                    | NUMARA CONTRACTOR AND A          |       |                |
|                                                    | Cantrasellar 1                | (SETANFE)                        |       |                |
| 4                                                  |                               |                                  |       |                |

- 4. Clic en INGRESAR,
- 5. Clic en ACEPTAR
- b. Cómo generar solicitud de Registro REPSE

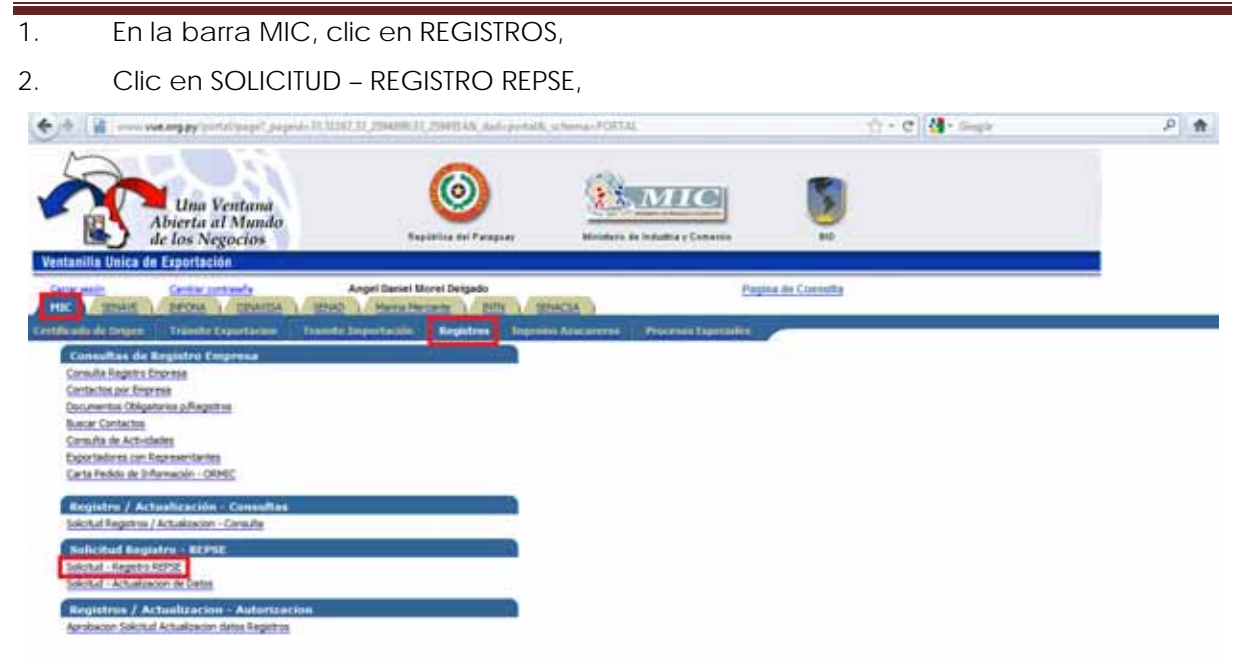

3. Se accede a la ventana GENERAR SOLICITUD REGISTRO REPSE, en la misma ingresar RUC de la empresa/persona y luego clic en CONSULTAR.

El RUC debe ser ingresado con el Dígito Verificador y sin guión como se muestra en la pantalla más abajo.

| 🖻 :: Yentanilla Unica de Exportación :: - Mozilla Firefox                                                                                                    |     |              |
|----------------------------------------------------------------------------------------------------|-----|--------------|
| Archivo Editar Yer Historial Marcadores Herranientas Ayuda                                                                                                    |     |              |
| 👔 :: Ventanila Unica de Exportación :: +                                                                                                    |     |              |
| 🔶 🔶 🕲 www.xue.org.py/bk/borta/USUARIO_1.PPT_REG_SOLICITUD_REPSE.SHOW_PARMS 🖄 🛡 🕲 🔂 🕶 Google                                                                                                    | 🔎 🕂 | 👚 Feedback 🔻 |
| Una Ventana<br>Abierta al Mundo<br>de los Negocios     Image: Constant     Image: Constant <td< td=""><td></td><td></td></td<> |     |              |
| Ventanilla Unica de Exportación                                                                                                    |     |              |
| <u>Certor settión</u>                                                                                                    |     |              |
| GENERAR SOLICITUD REGISTRO REPSE                                                                                                    |     |              |
| Volver                                                                                                    |     |              |
| Consultar                                                                                                    |     |              |
|                                                                                                    |     |              |
|                                                                                                    |     |              |
| RUC Empresa / Persona 3935550                                                                                                    |     |              |
| Ingresar el RUC con el DV y sin guion.<br>Descrito si su DUC as 333555 y su DU as 9 Januars 333559                                                                                                    |     |              |
| i pengho, si su noo es 119498 y su on es 9, ingresar, 1194988                                                                                                    |     |              |
|                                                                                                    |     | <b>X</b> .:: |

4. Una vez ingresado el RUC de la Empresa/Persona, clic en AGREGAR SOLICITUD REGISTRO REPSE.

| 🞅 :: Ventanilla Unica de Exportación :: - Mozilla Firefox 🚽   |                        |                                    |     |            |              |
|---------------------------------------------------------------|------------------------|------------------------------------|-----|------------|--------------|
| Archivo Editar Ver Historial Marcadores Herramientas Ayud     | 3                      |                                    |     |            |              |
| 🔐 :: Ventanilla Unica de Exportación :: 🕂                     |                        |                                    |     |            |              |
| www.vue.org.py/pls/portal/USUARIO_1.RPT_REG_SOLICITUD_        | REPSE.show             | ☆ マ C 🛛 🗧 🗸 Google                 |     | <i>P</i> + | 👚 Feedback 🔻 |
| Una Ventana<br>Abierta al Mundo<br>de los Negocios            | República del Paraguay | Ministerio de Industria y Comercio | BID |            |              |
| Ventanilla Unica de Exportación                               |                        |                                    |     |            |              |
| <u>Cerrar sesión</u>                                          |                        |                                    |     |            |              |
| GENERAR SOLICITUD REGISTRO REPSE                              |                        |                                    |     |            |              |
| Volver                                                        |                        |                                    |     |            |              |
| No row returned.                                              |                        |                                    |     |            |              |
| Agregar Solicitud - Registro REPSE - Empresa: 3935550 - MOREL | DELGADO ANGEL DANIEL   |                                    |     |            |              |
| <                                                             |                        |                                    |     |            |              |

5. Se genera la Solicitud Nº XX, clic en ACEPTAR,

| 💩 :: Ventanilla Unica de Exportación :: - Mozilla Firefox         |                                        |                    |              |       |
|-------------------------------------------------------------------|----------------------------------------|--------------------|--------------|-------|
| <u>Archivo Editar Ver Historial Marcadores Herramientas Ayuda</u> |                                        |                    |              |       |
| C :: Ventanilla Unica de Exportación :: +                         |                                        |                    |              |       |
| Www.vue.org.py/pls/portal/USUARIO_1.DYN_REG_SOLICITUD_GENERA.sho  | p_arg_names=p_ruc&p_arg_values=3935550 | ; ☆ マ 🗙 🚷 - Google | 🔎 🦊 🏫 Feedba | ack 🔻 |
| Una Ventana<br>Abierta al Mundo<br>de los Negocios Repu           | ica del Paraguay                       | dustria y Comercio |              |       |
| Ventanilla Unica de Exportación                                   |                                        |                    |              |       |
| <u>Cerrar sealón</u>                                              | Se genero la Solicitud Numero: 68      |                    |              |       |
|                                                                   | Aceptar                                |                    |              |       |
|                                                                   |                                        |                    |              |       |
| Transfiriendo datos desde www.vue.org.py                          |                                        |                    |              | .::   |

6. Se abre ventana GENERAR SOLICITUD REGISTRO REPSE, con las opciones de carga de Datos

#### Opciones de carga de Datos

| Una Ventana                                                                                          | 6                                 |               | <b>E</b> , MIC                                              | 9     |          |     |
|----------------------------------------------------------------------------------------------------|-----------------------------------|---------------|-------------------------------------------------------------|-------|----------|-----|
| Abierta al Mundo<br>de los Negocios                                                                  | República del Pata                | Q1.8V         | dinisteno de Industria y Come                               | Intio | 80       |     |
|                                                                                                    |                                   | WA292         | COACHEMING ACTIVITY AND AND AND AND AND AND AND AND AND AND | N997  | ANALIS . |     |
| inilla Unica de Exportación                                                                          |                                   |               |                                                             |       |          |     |
| inilla Unica de Exportacion<br>Exclice                                                               |                                   |               |                                                             |       |          |     |
| inilia Unica de Exportación<br>Existe                                                                |                                   |               |                                                             |       |          |     |
| Initia Unica de Exportacion<br>CRISTO<br>GENERAR SOLICITUD REGISTRO REPSE                            |                                   |               |                                                             |       |          |     |
| INITIA UNICA de Exportacion<br>CRISTO<br>GENERAR SOLICITUD REGISTRO REPSE<br>CE                      |                                   |               |                                                             |       |          |     |
| Initia Unica de Exportacion<br>casilo<br>GENERAR SOLICITUD REGISTRO REPSE<br>EC                      | Alipo Bue M                       | pg j          |                                                             |       |          | Nan |
| Initia Unica de Exportacion<br>CENERAR SOLICITUD REGISTRO REPSE<br>CE<br>CENERAR<br>Topo<br>Registro | Tipo ilue Ti<br>Documento lue tra | ра<br>приняка |                                                             |       |          | 2   |

Manual Operativo REPSE

#### Dirección General de Comercio de Servicios

Las Opciones de carga de datos consisten en cada uno de los campos del formulario electrónico que el usuario o prestador de servicios debe llenar a los efectos de solicitar el Registro REPSE. La mayoría de los mismos son de llenado obligatorio.

El usuario que está realizando la carga de la solicitud tiene los siguientes campos a ser llenados obligatoriamente:

Más Datos: Muestra todos los datos que están siendo ingresados en la solicitud.

Datos Generales: Datos Generales referentes a la Empresa.

**Representantes**: Puede ingresar datos de las personas relacionadas a la empresa.

**Documentos:** Puede agregar y adjuntar documentos requeridos para la Habilitación del Registro REPSE.

**Establecimientos**: Ingresa los Establecimientos como Casa Central y Sucursales si los tuviera. Así también puede asignar las actividades principales desarrolladas en cada Establecimiento.

Datos Adicionales: Datos referentes a Facturación y cantidad de personal de la empresa.

Enviar Solicitud: Al terminar la carga de la solicitud, se envía la misma al ambiente de la persona encargada de la Aprobación de la Solicitud.

En el ítem **MÁS DATOS** se observan los datos de la empresa/persona física, proveídos por la Subsecretaría de Estado de Tributación.

7. Clic en Volver, a fin de Regresar a ventana GENERAR SOLICITUD REGISTRO REPSE, y luego clic en DATOS GENERALES.

#### c. Completar campos del ítem DATOS GENERALES DE EMPRESA/PERSONA

Se abre ventana de DATOS GENERALES DE EMPRESA/PERSONA,

| i Ventanila Un                                                                                                    | ica de l'apertación II - Mortila Firefex                                                                                                    |                                        |                     |   |       |                 |
|----------------------------------------------------------------------------------------------------|----------------------------------------------------------------------------------------------------|----------------------------------------|---------------------|---|-------|-----------------|
| Children Editor (See                                                                                                    | Hattata Marcadores Herrenerijas Ayıyda                                                                                                    |                                        |                     |   |       |                 |
| 6                                                                                                    | a proportional of the last section of the last section of the last | an shelt the balance is a scheme build | 17 × 17 11 10 × 100 |   | 100 M | the function of |
| A                                                                                                    |                                                                                                    |                                        |                     |   |       | an consider.    |
| A CONTRACT                                                                                                    | Una Ventana<br>Abierta al Mundo<br>de los Negocios                                                                                                    |                                        |                     | 3 |       |                 |
| entanilla Unica                                                                                                    | de Exportación                                                                                                    |                                        |                     |   |       |                 |
| DATOS OF                                                                                                    | INCRALES DE FAARBESA / PERSONA<br>II                                                                                                    |                                        |                     |   |       |                 |
| tion between the termine the termine termine t | the second second second second                                                                                                    |                                        |                     |   |       |                 |
| Tipo Empresa<br>Desiminanto<br>Rue<br>Sociadad<br>Comunitat                                                                                                    | mining and a second second sec |                                        |                     |   |       |                 |
| Noordere Comunital<br>Sotto Viela<br>Tatefonios<br>Fas<br>Enrait                                                                                                    | LENK, ER. O.S. & HOR FAILIN                                                                                                    |                                        |                     |   |       |                 |
| Datus casa cint<br>Departamento<br>Frinteit<br>Driectron                                                                                                    | DEC DES CREATE INTER                                                                                                    |                                        |                     |   |       |                 |
| 04+                                                                                                    |                                                                                                    |                                        |                     |   |       |                 |
|                                                                                                    |                                                                                                    |                                        |                     |   |       | -               |

Manual Operativo REPSE

Todos los campos solicitados en este ítem son de llenado <u>obligatorio</u>, a excepción del Sitio Web y del Fax, que pudiera no tener la empresa/persona prestadora de servicios.

1. Completar todos los campos solicitados, y actualizar datos en los casos que corresponda.

- 2. En "Sociedad Comercial" completar conforme a la denominación de la empresa.
- 3. Una vez completado todos los campos, clic en GUARDAR,
- 4. Clic en Volver, se regresa a ventana principal, clic en REPRESENTANTES.

#### d. Completar campos del ítem REPRESENTANTES

Se abre ventana PERSONAS RELACIONADAS A LA EMPRESA,

| 👔 :: Ventanilla Unica de                                                                                         | Esport. X                                                                                                    |         |
|----------------------------------------------------------------------------------------------------|----------------------------------------------------------------------------------------------------|---------|
| ← → C Dw                                                                                                    | ww.vue.org.py/pis/portal/PORTAL.wwa_app_module.show?p_sessionid=57244348p_header=true                                                                                                    | 승 명 🖌 = |
|                                                                                                    | Una Ventana<br>Abierta al Mundo<br>de los Negocios     Image: space of the space of the s |         |
| Ventanilla Unica de<br>Cerer ación<br>Valvet Cansolar<br>Gaarder y Volver<br>Non Solicitud<br>Empresa            | NELACIONADAS A LA EMPRESA<br>67 Item<br>18317677 GIMENEZ LEDCANO CAPLOS ISABELINO                                                                                                    |         |
| Tipo Persona                                                                                                    | Directivo                                                                                                    |         |
| Documento<br>Datos de Persona<br>Nacionalidad<br>Nombres<br>Apolitidos<br>Direccion<br>Telefonos<br>Email<br>Ruc | CT C Cobbener Datos de Persona                                                                                                    |         |
| Cargo<br>Profesion<br>Nro Reg Profesional<br>Incio Vigencia<br>Fin Vigencia                                      | 11/09/2013 05/mm/aaaa<br>11/09/2023 05/mm/aaaa                                                                                                    |         |
| Guerder y Continuer                                                                                              |                                                                                                    |         |

Todos los campos requeridos en este ítem, son de llenado <u>obligatorio</u>. A excepción de Email, Profesión y Nro. Registro Profesional.

#### Dirección General de Comercio de Servicios

1. Completar los campos solicitados,

2. Seleccionar en el ícono "Tipo de Personas", introducir el Número de Cédula de Identidad del representante asignado, luego clic en OBTENER DATOS DE PERSONA, con esto se obtiene y convalida que el Nro. de Documento sea el correcto y que corresponda a la persona.

Del formulario puede modificar todos los campos con excepción de "Nombres" y "Apellidos", debido a que los mismos son proveídos conforme a la base de datos de la Policía Nacional.

3. Clic en GUARDAR Y CONTINUAR,

4. En la barra Representantes Vigentes, clic en "Adjuntar Documentos escaneados" para el efecto se debe dar clic en Examinar, luego se selecciona el archivo y se adjunta.

5. Ver documento adjunto en la barra Representantes Vigentes,

6. Clic en VOLVER, se regresa a la ventana principal, clic en DOCUMENTOS.

#### e. Completar campos del ítem DOCUMENTOS

Se abre ventana DOCUMENTOS,

| 🏦 💷 Ventenille Unice i                                                                 | de Export X                                        |                          |                                 |             |
|----------------------------------------------------------------------------------------|----------------------------------------------------|--------------------------|---------------------------------|-------------|
| C Dv                                                                                   | www.vue.org.py/pls/portal/PO                       | RTAL.wwa_upp_module.show | 7p_sessionid=57244568p_header=  | tue 🖸 🖏 🖥 🖥 |
| AS.                                                                                    | Una Ventana<br>Abierta al Mundo<br>de los Negocios | República del Paraguay   | Minuterio de Indudia y Comercio | BID         |
| entanilla Unica d                                                                      | de Exportación                                     |                          |                                 |             |
| 80                                                                                     |                                                    |                          |                                 |             |
| DOCUMEN                                                                                | rros                                               |                          |                                 |             |
| Yolver Cancelar                                                                        |                                                    |                          |                                 |             |
| Guardary Velver                                                                        |                                                    |                          |                                 |             |
| Neo Selicitud                                                                          | 69 Nroitem                                         |                          |                                 |             |
| fmpresa                                                                                | 11117473 GHIERET LESCAND CAR                       | LOS REARFLIND            |                                 |             |
|                                                                                        | E CONTRACTOR OF CONTRACTOR                         | v                        |                                 |             |
| Documento                                                                              |                                                    |                          |                                 |             |
| Documento<br>Nro Referencia                                                            |                                                    |                          |                                 |             |
| Documento<br>Nro Referencia<br>Observaciones                                           |                                                    |                          |                                 |             |
| Documento<br>Nro Referencia<br>Observaciones<br>Fecha Expedicion                       | dd/mm/aaaa                                         |                          |                                 |             |
| Documento<br>Nico Referencia<br>Observaciones<br>Fecha Expedicion<br>Fecha vencimiento | dd/mm/aaaa<br>dd/mm/aaaa                           |                          |                                 |             |
| Documento<br>Nro Referencia<br>Obcervaciones<br>Fecha Ispedicion<br>Fecha vencimiento  | dd/mm/aaaa<br>dd/mm/aaaa                           |                          |                                 |             |

Todos los campos solicitados en este ítem son de llenado obligatorio.

- 1. En "Documento", seleccionar tipo de documentos a ser adjuntados,
- 2. Completar los demás campos solicitados,
- 3. Clic en GUARDAR Y CONTINUAR,
- En la barra de Documentos Presentados, clic en "Adjuntar Documento escaneado", Clic en Examinar, seleccionar el archivo, clic en Abrir, clic en "Adjuntar Archivo"

#### 5. Clic en VOLVER.

Obs.: Todos los campos del formulario de Documentos son <u>obligatorios</u>, como así también es <u>obligatorio</u> adjuntar el documento en formato PDF.

- 6. El documento adjunto se podrá ver en la barra de Documentos Presentados,
- 7. Clic en VOLVER, se regresa a la ventana principal, clic en ESTABLECIMIENTOS.

#### f. Completar los campos del ítem ESTABLECIMIENTOS

Se abre ventana ESTABLECIMIENTOS,

| 🖟 :: Ventarilla Unica de Export 🛪                  |                                  |                                                          | (       |
|----------------------------------------------------|----------------------------------|----------------------------------------------------------|---------|
| ← → C D www.vue.org.py/pls/portal/USUA             | RIO_1 RPT_REG_SOLICITU           | D_ESTAB.SHOW?p_arg_names >p_nrceolicitud8                | ☆ 🗠 📷 = |
| Una Ventana<br>Abierta al Mundo<br>de los Negocios | República del Paraguay           | Ministerio de Induibia y Comessio                        |         |
| Ventanilla Unica de Expertación<br>Cerra osón      |                                  |                                                          |         |
| 3.53                                               |                                  |                                                          |         |
| Valvet Cancelat                                    |                                  |                                                          |         |
| Solicitud Proitem Idest                            | Nonwest                          | Direction                                                |         |
| Elminar 69 4 Modificar Actividades/Servicios       | GIMENEZ LEZCANO CAPLOS ISABELINO | FRAY LUES DE BOLAÑOS 420 - CENTRAL - FERNANDO DE LA MORA |         |
| Agregar Nuevo Establecimiento                      |                                  |                                                          |         |
|                                                    |                                  |                                                          |         |

Para los casos en que la empresa cuente con más de un establecimiento puede solicitar incluir otro establecimiento desde la opción "AGREGAR NUEVO ESTABLECIMIENTO".

| 👔 :: Ventanille Unic                   | a de Esport 🗶 🛄                                                                          |       |
|----------------------------------------|------------------------------------------------------------------------------------------|-------|
| C D                                    | www.vue.org.py/pls/portal/PORTAL.wwa_app_module.show?p_sessionid=57253868p_header=true   | ☆ 🖓 🖥 |
| AS.                                    | Una Ventana<br>Abierta al Mundo<br>de los Negocios                                       |       |
| Centanilla Unica<br>Cente antilo       | de Exportación                                                                           |       |
| ESTABLE                                | CIMIENTOS                                                                                |       |
| Quardar                                | <u>.</u>                                                                                 |       |
| Nro Selicitud<br>Ruc                   | 60 Nro Item 4<br>18317677 Idext                                                          |       |
| Es Casa Central                        | p. 💌                                                                                     |       |
| Nombre<br>Establecimiento              | GINHHET LETCANO CARLOS KIARRUNO                                                          |       |
| Pais<br>Departamento<br>Cludad         | S20 CENTRAL CENTRAL                                                                      |       |
| Direction                              | FRAYLUIS DE BOLAÑOS 420 - CENTRAL - FERIANDO DE LA MORA                                  |       |
| Telefono                               | 0906-349411                                                                              |       |
| Diatos requeridos<br>Superficie Constr | para Registro Industrial<br>Ida 1000 M2 Dimesion Terreno Cts. Ctc. Catastral Nro 2222222 |       |
| valorestablecim                        | Euch Tannan wenters for the multiplete A                                                 |       |
|                                        |                                                                                          | 2     |

Todos los campos requeridos en este ítem son de llenado **<u>obligatorio</u>**, a excepción de los datos requeridos para Registro Industrial.

- 1. Completar los campos requeridos del Nuevo Establecimiento,
- 2. Clic en GUARDAR,
- 3. Clic en VOLVER,

Para los casos en que se desee modificar datos del establecimiento ya registrado o de la Casa Central, clic en la opción "Modificar" y verificar los datos del mismo.

4. En la barra, clic en ACTIVIDADES/SERVICIOS.

#### En ACTIVIDADES/SERVICIOS,

1. En el ícono "Aclaración de Actividad Principal", completar la actividad principal declarada en la solicitud por el prestador de servicios.

Es obligatorio ingresar el campo "Aclaración de Actividad Principal".

Los campos referentes a la Nomenclatura de Servicios de Paraguay, Capítulos y Partidas, solo están habilitados para los usuarios del Ministerio de Industria y Comercio, encargados de generar y aprobar solicitudes de Registro REPSE.

|                                                                                                    | de Export 🗶                                                                                                    |                                          |                                     |           |
|----------------------------------------------------------------------------------------------------|----------------------------------------------------------------------------------------------------|------------------------------------------|-------------------------------------|-----------|
| C Dv                                                                                                    | www.vue.org.py/pls/portal                                                                                                    | /PORTAL.wwa_app_module.show              | v7p_header=true8p_sessionid=57249   | H47 🗘 🖳 😽 |
| A Contraction                                                                                                    | Una Ventana<br>Abierta al Mundo<br>de los Negocios                                                                                                    | República del Parageay                   | Ministerio de Industria y Comencio  | NO NO     |
| entanilla Unica d                                                                                                    | le Exportación                                                                                                    |                                          |                                     | 1000      |
| Guardary Volver                                                                                                    |                                                                                                    |                                          |                                     |           |
| fero Solicitud<br>Emplesa                                                                                                    | 69 Nev<br>[12313-677 ] automat (421.00                                                                                                    | ISEM                                     |                                     |           |
| Neo Solicitud<br>Empresa<br>NSP Capitulo                                                                                                    | 69 Nev<br>[12317477   antenez (225.00                                                                                                    | Ittem  ]<br>In Calutty Makkump]<br>[]]]] |                                     |           |
| Neo Solicitud<br>Empresa<br>NSP Capitulo<br>NSP Partida                                                                                                    | 69 fire<br>12213-277 address(122000<br>1.12<br>1.1232                                                                                                    |                                          |                                     |           |
| Neo Solicitud<br>Empresa<br>NSP Capitulo<br>NSP Partida<br>NSP                                                                                                    | 69 fire<br>11117477 addeniet (420.04<br>1 12<br>1 1222<br>1 1232 40                                                                                                    | Intern                                   |                                     |           |
| tiro Solicitud<br>Empresa<br>NSP Capitulo<br>NSP Partida<br>NSP<br>Si ef uruario que es                                                                            |                                                                                                    | ntem                                     | : Aclaración de Actividad Principal |           |
| tiro Solicitud<br>Empresa<br>ISEP Capitulo<br>ISEP Parti da<br>ISEP<br>Si ef unuario que es<br>Adatadon de<br>Actividad Principal                                  |                                                                                                    | ntem                                     | : Aclaración de Actividad Principal |           |
| Inro Sollicitud<br>Empresa<br>NSP Capitulo<br>NSP Partida<br>NSP<br>Si ef unuario que est<br>Actariadon de<br>Actividad Principal<br>Fecha Inicio                  | 69 1000<br>112 12000<br>1.12<br>1.12<br>1.120<br>1.120 | ntem                                     | Aclaración de Actividad Principal   |           |
| Itro Solicitud<br>Empresa<br>ISSP Capitulo<br>ISSP Partida<br>ISSP<br>Si ef uruario que es<br>Actaración de<br>Actividad Principal<br>Fecha Inicio<br>Fecha Inicio | 69 1000<br>112 12477 (aluanaz) (2000)<br>1.12<br>1.12<br>1.1202<br>1.120                                                                             | ntem                                     | Aclaración de Actividad Principal   |           |

- 2. Clic en GUARDAR Y CONTINUAR,
- 3. Clic en Volver, se regresa a la ventana principal, clic en INFO ADICIONAL

#### g. Completar campos del ítem INFORMACIÓN ECONÓMICA

Formulario de carga de datos Relacionados a Facturación Anual y Cantidad de Empleados. Se abre ventana de DATOS ECONÓMICOS,

| 👔 :: Ventanilla Ur                                         | nica de Export 🗙                         | Ś                    |                       |          |                                      |               |                                |          | . O X   |
|------------------------------------------------------------|------------------------------------------|----------------------|-----------------------|----------|--------------------------------------|---------------|--------------------------------|----------|---------|
| ← → C [                                                    | ) www.vue.org.p                          | y/pls/po             | rtal/POR <sup>-</sup> | TAL.wi   | wa_app_module.shov                   | (?p_session   | id=5724925&p_head              | der=true | ☆ 🛂 📕 🗉 |
|                                                            | Una Vent<br>Abierta al M<br>de los Negoc | tana<br>lundo<br>ios |                       |          | República del Paraguay               | Ministe       | Minaco de Industria y Comercio | BID      |         |
| Ventanilla Unic                                            | ca de Exportación                        |                      |                       |          |                                      |               |                                |          |         |
| Volver Cance<br>Guardar<br>Nro Solicitud<br>DATOS DE FACTO | ADICIONALES                              |                      |                       |          |                                      |               |                                |          |         |
| Monto<br>Facturacion                                       |                                          | 999999999            | Moneda                | 029      | GUARANI                              |               |                                |          |         |
| % Mercado<br>Interno                                       |                                          | 999                  |                       | Seleccio | nar de la lista de valores el codigo | de la Morieda |                                |          |         |
| % Mercado<br>Externo                                       |                                          | 999                  |                       |          |                                      |               |                                |          |         |
| DATOS DE CANT                                              |                                          |                      |                       |          |                                      |               |                                |          |         |
| Cantidad de Pro                                            | fesionales Extranjeros                   | 17                   |                       |          |                                      |               |                                |          |         |
| Cantidad de Pro                                            | fesionales Nacionales                    | -                    |                       |          |                                      |               |                                |          |         |
| Cantidad de Teo                                            | nicos Extranjeros                        |                      |                       |          |                                      |               |                                |          |         |
| Cantidad de Tec                                            | nicos Nacionales                         |                      |                       |          |                                      |               |                                |          |         |
| Cantidad de No                                             | Calificados Extranjeros                  | 5                    |                       |          |                                      |               |                                |          |         |
| Cantidad de No                                             | Calificados Nacionale                    | s                    |                       |          |                                      |               |                                |          |         |
| <                                                          |                                          |                      |                       |          |                                      |               |                                |          | >       |

Todos los campos requeridos en este ítem son de llenado obligatorio.

- 1. Completar los campos requeridos,
- 2. Clic en GUARDAR,
- 3. Clic en VOLVER, se regresa a ventana principal, clic en MAS DATOS.

En **MÁS DATOS DE LA SOLICITUD**, se visualiza la situación actual del prestador de servicios que ha completado la solicitud de Registro REPSE.

Por un lado, se tiene la columna de Datos solicitados para el Registro REPSE y por otro lado, se tiene la columna de los Datos Actuales proveídos por la SET.

| 🕍 🗄 Ventanilla Unica                     | de Export 🛪 🔽                   |                              |                                                          |                                                                                                    |                             |               |                |              |
|------------------------------------------|---------------------------------|------------------------------|----------------------------------------------------------|----------------------------------------------------------------------------------------------------|-----------------------------|---------------|----------------|--------------|
| ← → C Dv                                 | www.wue.org.py/bls/b            | ortal/USU/ARK                | D_1.DYN_SE_GE                                            | MD_PRINCIPAL SH                                                                                                    | OW?p_irg_h                  | mes=p_nro     | 38p_arg_va \$2 | E3 III =     |
| M                                        | _                               |                              |                                                          |                                                                                                    |                             |               |                |              |
| 50                                       |                                 |                              |                                                          | 1000                                                                                                    |                             |               | -              |              |
|                                          | Ina Ventana                     |                              | (O)                                                      | 1                                                                                                    | MIC                         |               |                |              |
| - 189 C                                  | Abierta al Mundo                |                              | -                                                        |                                                                                                    |                             | 1             | 9              |              |
|                                          | de los Negocios                 |                              | República del Para                                       | guiry Ministeria (                                                                                                    | de Induibia y Comer         |               | BID            |              |
| Ventanilla Unica o                       | le Exportación                  |                              |                                                          |                                                                                                    |                             |               |                |              |
| Carrar secon                             |                                 |                              |                                                          |                                                                                                    |                             |               |                |              |
| SOLICITUD REGI                           | STRO EMPRESA - PROV             | FEDORES DE S                 | ERVICIOS ESPECIA                                         | UZADOS (REPSE)                                                                                                    |                             |               |                |              |
| Sociel of Real                           | arno chir near - r no i         | recorded be a                | ENTITION COLLEGA                                         | tieners [nerse]                                                                                                    |                             |               |                |              |
| DATOS EMPRESA                            | moto .                          |                              |                                                          |                                                                                                    |                             |               |                |              |
| Tipo Documento                           | RUC                             |                              |                                                          |                                                                                                    |                             |               |                |              |
| Sociedad Comer.                          | 100110-0011                     |                              |                                                          | ALL ADDRESS OF ALL ADDRESS OF ALL ADDRES |                             |               |                |              |
| Rucimpresa                               | ABDR/G//                        | esa (arric                   | THEE LEEGING CARGE                                       | A TRADELIA                                                                                                    |                             |               |                |              |
| DATOS SOLICITUD                          | 60                              |                              |                                                          |                                                                                                    |                             |               |                |              |
| Estado                                   | Rotornado, Empresa              | Fch Esta                     | ido 11/09/2013                                           | 11:52:34                                                                                                    |                             |               |                |              |
|                                          | DATES SOLVERADOS                |                              |                                                          | DATOS ACTUALS                                                                                                    |                             |               |                |              |
| Nombre Comercia                          | GIMENEZ LEZCANO CARLOS          | ISABELINO                    |                                                          | GIMENEZ LEZCANO                                                                                                    | CARLOS ISABE                | INO           |                |              |
| Telefonos                                | 0986-349411                     |                              |                                                          | 0906-349411                                                                                                    |                             |               |                |              |
| e-mail                                   | cgimenezlezcano@hotmail.co      | m                            |                                                          | cgimenezlezcano@                                                                                                    | photmail.com                |               |                |              |
| Sitio Web<br>Departamente                | CENTRAL                         |                              |                                                          | 1. A. A. A. A. A. A. A. A. A. A. A. A. A.                                                                                                    |                             |               |                |              |
| Ciudad                                   | FERNANDO DE LA MORA             |                              |                                                          |                                                                                                    | Ann ann an                  | -             |                |              |
| Direction                                | PRAY LUES DE BOLANOS 420        | - CENTRAL - FERNA            | NDO DE LA MORA                                           | FRAY LUIS DE BOL                                                                                                    | ANOS 420 - CEN              | TRAL - FERNAN | NDO DE LA MORA |              |
| INFORMACION ADI                          | CIONAL                          |                              |                                                          |                                                                                                    |                             |               |                |              |
| % Mercado Inten                          | no 90                           | % Mercado Ex                 | terno 10                                                 | Facturation                                                                                                    | 10.000.000                  | GUARANI       |                |              |
| Dates de Cantidad e<br>Profesionales Nac | fe Empleados<br>ionales 9       | Profesionales I              | Extransions                                              |                                                                                                    |                             |               |                |              |
| Tecnicos Nacional                        | es 12                           | Tecnicos Extra               | njeros                                                   | 10                                                                                                    |                             |               |                |              |
| NO Calificado Naci                       | onales 2                        | NO Calificado E              | xtranjeros                                               |                                                                                                    |                             |               |                |              |
| DATOS DE REPRESEI                        | NTANTES DATOS SOLICITADOS       |                              | DATOS AC                                                 | THAT PE                                                                                                    |                             |               |                |              |
| Tipo Operacion                           | Nusvo Representante             |                              | DATOSACI                                                 | TURCES .                                                                                                    |                             |               |                |              |
| Funcion<br>Tipo Doc                      | a                               |                              | a                                                        |                                                                                                    |                             |               |                |              |
| Nro Doc                                  | 540044<br>MARGARITA             |                              | S40044<br>MARGARITA                                      |                                                                                                    |                             |               |                |              |
| Apellidos                                | PEÑA CONCHA                     |                              | PEÑA CONCH                                               | A                                                                                                    |                             |               |                |              |
| Direccion                                | AZARA 551 EDIF.DON JUAN 3° P    | 150                          | AZARA 551 E                                              | DIF.DON JUAN 3° PISO                                                                                                    |                             |               |                |              |
| Telefono<br>email                        | 0981983328                      |                              | 0981983328                                               |                                                                                                    |                             |               |                |              |
| Fecha Inicio<br>Fecha Fin                | 09/10/2013                      |                              |                                                          |                                                                                                    |                             |               |                |              |
| Cargo                                    | APODERADA                       |                              |                                                          |                                                                                                    |                             |               |                |              |
| Nro Registro Prof                        | S/D                             |                              |                                                          |                                                                                                    |                             |               |                |              |
|                                          | VerDocumento                    |                              | VerDocumer                                               | <u>ito</u>                                                                                                    |                             |               |                |              |
| DATOS DE DOCUME                          | NTOS                            |                              |                                                          |                                                                                                    |                             |               |                |              |
| D                                        | DATOS SOL<br>Nro                | ICITADOS<br>Fecha            | Fecha                                                    | DATOS ACTU<br>Nro                                                                                                    | JALES<br>Fecha              | Fecha         | Fecha          |              |
| TITULO UNIVERSITARIO                     | Referencia                      | Expedicion                   | Vencimiento                                              | Referencia                                                                                                    | Presentacion                | Expedicion    | Vencimiento    | VerDesuments |
| CEDULA DE IDENTIDAD                      | 1831767                         | 20/08/2000                   | 21/08/2015                                               | 1831767                                                                                                    | 11/09/2013                  | 20/08/2000    | 21/08/2015     | verbocumento |
| DATOS DE ESTABLE                         |                                 |                              |                                                          |                                                                                                    |                             |               |                |              |
|                                          | DATOS SOLICITADOS               | ITO                          |                                                          | DATOS AC                                                                                                    | TUALES                      |               |                |              |
| Es Casa Central                          | SI                              |                              |                                                          |                                                                                                    |                             |               |                |              |
| Establecimiento<br>Pais                  | GIMENEZ LEZCANO CAR<br>PARAGUAY | LOS ISABELINO                |                                                          |                                                                                                    |                             |               |                |              |
| Departamento<br>Ciudad                   | CENTRAL<br>FERNANDO DE LA MORA  |                              |                                                          |                                                                                                    |                             |               |                |              |
| Direccion                                | FRAY LUIS DE BOLAÑOS            | 420 - CENTRAL                | FERNANDO DE LA M                                         | ORA                                                                                                    |                             |               |                |              |
| Telefonos<br>Cta Cte Catastral           | 0986-349411<br>2323232          |                              |                                                          |                                                                                                    |                             |               |                |              |
| Valor Estab<br>Sun Construide            | 100.000 DOLAR ESTADO<br>1000 M2 | UNIDENSE                     |                                                          |                                                                                                    |                             |               |                |              |
| Dimension Terren                         | 0                               |                              |                                                          |                                                                                                    |                             |               |                |              |
|                                          |                                 |                              |                                                          |                                                                                                    |                             |               |                |              |
| DATOS DE ACTIVIDA                        | ADES                            |                              |                                                          |                                                                                                    |                             |               |                |              |
| Establecimiento G                        | SIMENEZ LEZCANO CARLOS ISABELIN | 00                           |                                                          |                                                                                                    |                             |               |                |              |
| Capitulo 1<br>Partida 1                  | 12                              | Servicios de<br>Servicios de | investigación y desarrollo<br>investigación y desarrollo | en ciencias sociales y humanid                                                                                                    | ades                        |               |                |              |
| NSP 1<br>CIULI Ver 4 7                   |                                 | Servicios de<br>CPC Vor C    | investigación y desarrollo<br>81212                      | en economía                                                                                                    |                             |               |                |              |
| Aclaracion Activid                       |                                 |                              |                                                          |                                                                                                    |                             |               |                |              |
| Fecha Inicio 1                           | 1/03/2013                       | Fecha Fin                    | 31/12/3000                                               |                                                                                                    |                             |               |                |              |
|                                          |                                 |                              |                                                          |                                                                                                    |                             |               |                |              |
| OBSERVACIONES<br>Fecha                   | Usuario No                      | ombre                        |                                                          | Comentario                                                                                                    |                             |               |                |              |
| EVENTOO                                  |                                 |                              |                                                          |                                                                                                    |                             |               |                |              |
| Evento Desde                             | Evento Hasta                    | a                            | Fecha Deste                                              | Fecha Hasta                                                                                                    | Duracion                    | Duracion      | Usuario        |              |
| Pendiente, Empresa                       | Li cheo riusti                  |                              | 11/09/2013 09:52:43                                      | 11/09/2013 12:52:15                                                                                                    | Lalendario<br>2 hs. 59 min. | Laboral       |                |              |
| <                                        |                                 |                              |                                                          |                                                                                                    |                             |               |                | >            |
|                                          |                                 |                              |                                                          |                                                                                                    |                             |               |                |              |

Manual Operativo REPSE

#### h. Completar los campos del ítem ENVIAR SOLICITUD

En la opción enviar solicitud, el usuario tiene la posibilidad de cargar una "Observación" que quedará registrada y puede ser visualizada en la opción "Comentarios" del ítem MÁS DATOS.

| 📊 11 Vertanila Unica de Esport 🛛 💦                  |                          |                                   |            |
|-----------------------------------------------------|--------------------------|-----------------------------------|------------|
| ← → C D www.vue.org.py/plis/portal/JS               | WRID_1 DVN_REG_SOLICIT   | JD_ENVIAR2.show_PARMS             | 승 🗠 🚜 💻    |
| Una Ventania<br>Abierta al Mundo<br>de los Negocios | Bapidelica del Panaginay | Ministers de Industria y Comentes | <b>1</b> 0 |
| Certar Janin                                        |                          |                                   |            |
| ENVIAR SOLICITUD                                    |                          |                                   |            |
| Solver Concellar                                    |                          |                                   |            |
| (EnviorIniumod)                                     |                          |                                   |            |
|                                                     |                          |                                   |            |
| Observaciones                                       |                          |                                   |            |
| C                                                   |                          |                                   | 8          |

1. Clic en ENVIAR SOLICITUD,

#### 2. Clic en ACEPTAR.

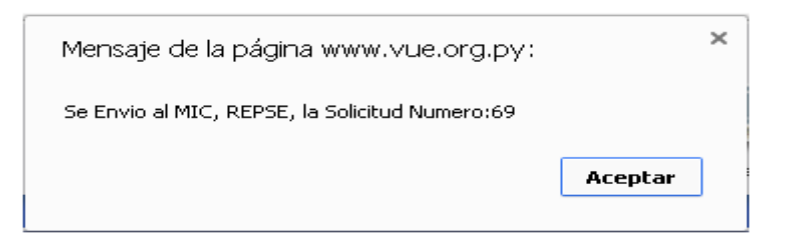

La solicitud enviada desaparece de la bandeja de trabajo una vez enviado como se muestra,

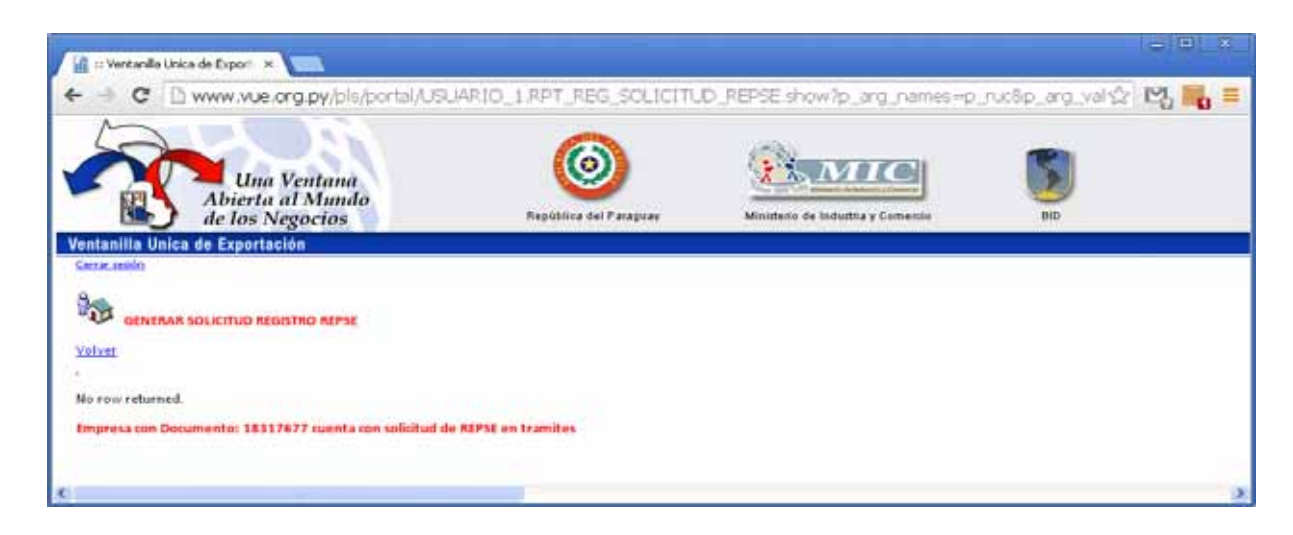